DELETING DIRECT DEPOSIT ACCOUNT

## 1. / R J QLW R 0\3 D F H 3 R U W D O

2. Select the appropriate device for Duo Multifactor Authentication (MFA), enter **digit**@passcode from the Duo Mobile app, and click Log in

Pace University has implemented multifactor authentication (MFA) for the MyPace Portal to enhance the security your account and the safety of your personal information. The new IfC9u8 89-.9 (c)

For an overview of the setup process, please read our Duo MFA: Initial Setup for Protected Pace Systemarticle. If you do not own a smartphone or tablet, or if you have any questions, please contact the ITS Help Desk at (914) **7333** orpacehelpdesk@paceuetor further assistance. If you're not enrolled in Duo MFA, when you try to log in to the MyPace Portal to retrieve your tax information, you'll be directed to start the Duo enrollment process by clicking the setup button below the login box. This will seup your account with this added layer of security.

3. Click on the Stafftab on the left- this should be done for all employees including Faculty, Staff and Students.

4. Select the blue button Employee Dashboard

5. Select the Pay Informatiodropdown menu and select the Direct Deposit Information link.

6. Select the checkbox next to the account you would like to delete and select **Deleter** Purposed Pay Distribution

7. A notification should populate on the rightide, please select Delebeutton.

8. Once you select the Deleteutton, the system will update your profile. You should no longer see the account under Proposed Pay Distribution

9. Please note:

Termination of an account will take effect the next pay period. The interim paycheck will be mailed to your Home (PR) address on file if active accounts anequeel.

\*Please note if the termination occurs during a live Payroll, your payment may be is such will be mailed to the Home (PR) address on file.